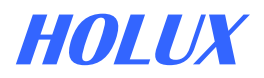

# **GR-213**

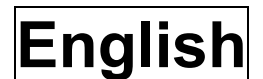

#### QUICK GUIDE

**GPS Receiver** 

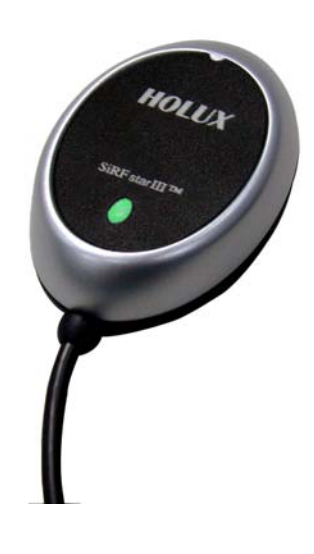

# **Packing List**

Standard

- GPS Receiver x 1
- Tool CD x 1
- GR-213 Quick Guide x 1
- Warranty Card x 1

#### Optional

- Data cable Mini Din ↔ USB
- Data cable Mini Din ↔ RS-232 & PS2

(Data cable can be used for data transfer between GR-213 and Notebook PC)

• Y cable for PS2 Car charger adaptor (PDA Car charge adaptor can be used for PDA data transfer and power supply)

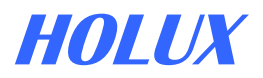

# **Unit Features**

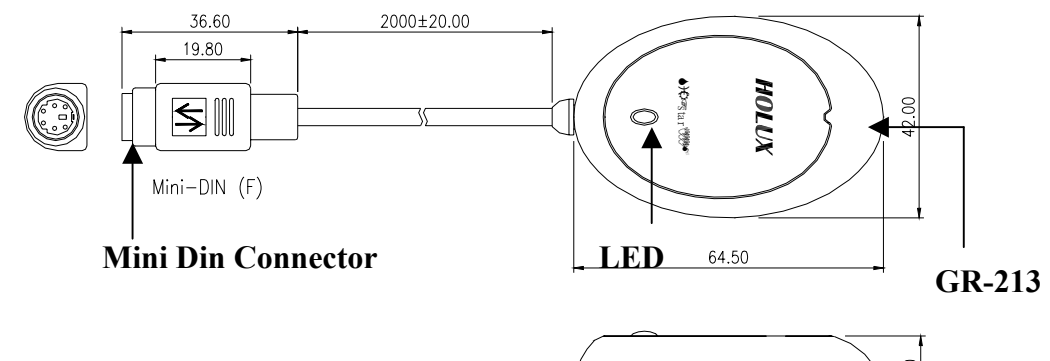

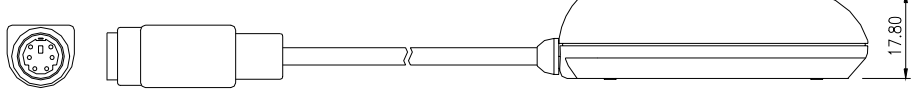

LED

| COLOR  | STATUS   | DESCRIPTION          |
|--------|----------|----------------------|
| ORANGE | Light on | Acquiring Satellites |
|        | Blinking | Position Fixed       |

#### **Getting STARTED**

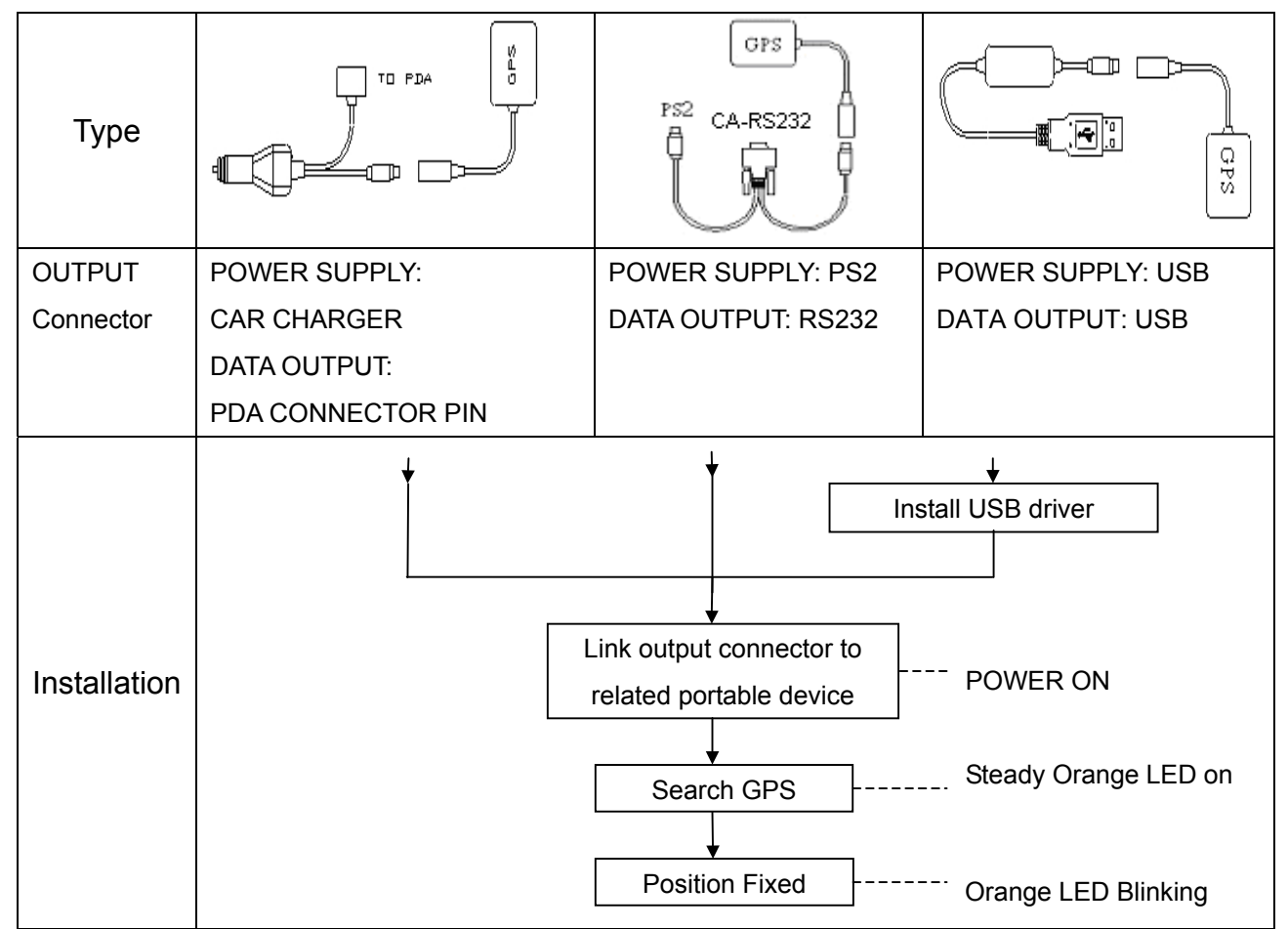

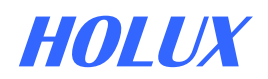

#### • GpsViewer (Testing tool)

#### (GPSViewer.exe is compatible with Microsoft Pocket PC, Windows OS)

- 1.1 Install Microsoft ActiveSync on the PC; refer to the Pocket PC manual for installation procedure.
- 1.2 Plug Pocket PC cradle into Desktop PC UART (serial/DB9/RS232) port. The Microsoft ActiveSync will detect your Pocket PC automatically.
- 1.3 Double click the GPSViewer.exe on your PC, the GPSViewer.exe program will install automatically.
- 2. Open GPSViewer

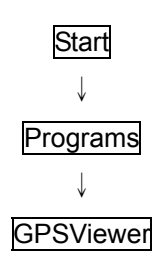

#### 🖅 Progr 4 € 2:43 🛞 8 10 Calculat C. ñ 5 Data Back **Gps View** Ŵ Ŷ Read ह GPS Vie 46 2:43 🛞

#### 3. Set baud rate and Scan Com Port

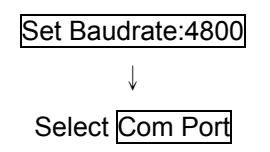

4. Found Com Port and Open GPS

Find GPS

Select correct Com Port for GR-213

Open GPS

GPS Status

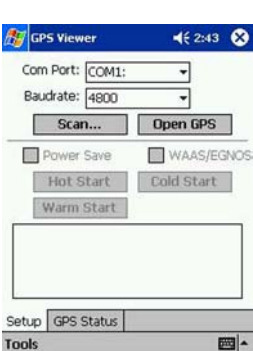

Com Port: COM7:

Baudrate: 4800

Scan...

Power Save

Setup GPS Status

Tool

Hot Start

Warm Start

#### € 2:47 X 003/11/25 73:46:36 Ŧ Close GPS N 24'50'30.6' WAAS/EGNOS 121' 0'45.8 Cold Start p:1.0 quiring: 3D \$GPGSA, A, 3, 02, 31, 03, 13, ,,,,,,,, 3, 5, 1 \$GPRMC,074613.947, A, 2450.5135, N \$GPGGA,074614.947, 2450.5134, N, 1 \$GPGSA, A, 3, 02, 31, 03, 13, ,,,,,, 3, 5, 1 \$GPRMC,074614.947, A, 2450.5134, N × Direction:NE 0 Altitude:90 m Speed: 0 km/hr PDop: 1.8 Setup GPS Status 圈~ 圈 -

- For further information, please read the user's manual in the supplied CD.

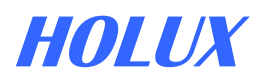

# GR-213 Germany KURZBESCHREIBUNG

OLUX

# Inhaltsliste

#### Standard

**GPS EMPFÄGER** 

- GPS Empfänger x 1
- Geräte CD x 1
- GR-213 Kurzbeschreibung x 1
- Garantiekarte x 1

#### Sonderausstattung

- Datenübertragungskabel PS2 ↔ USB
- Datenübertragungskabel PS2 ↔
   RS-232 & PS2

(Datenübertragungkabel wird benutzt zur Datenübertragung zwischen GR-213 und Notebook PC)

 Ausgangskonvertor f
ür PDA Autobatteriadapter
 (PDA Autobatteriadapter wird benutzt PDA Daten
übertragung und zur Stromversorgung)

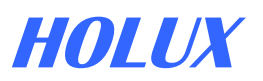

# Gerätemerkmale

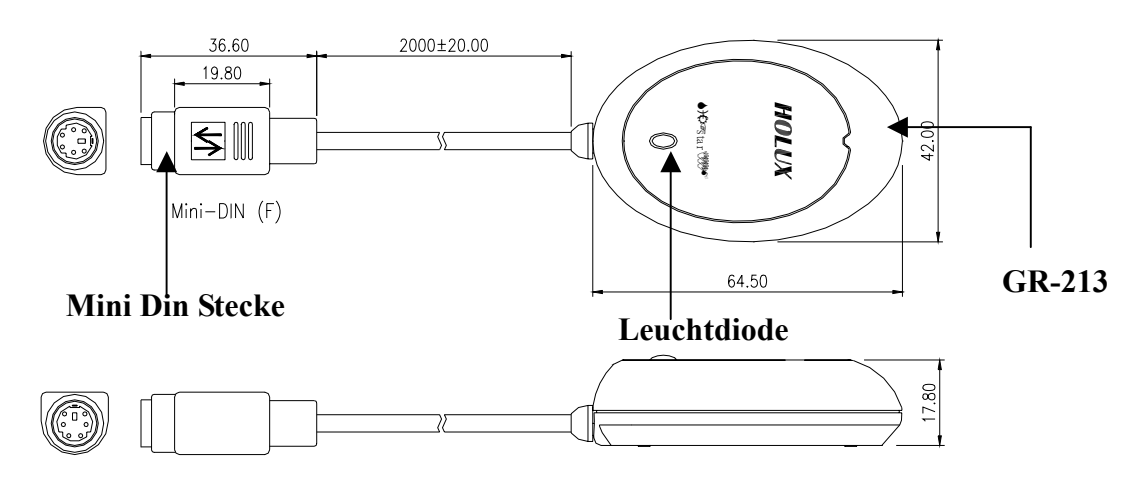

Leuchtdiode

| FARBE  | STATUS     | BESCHREIBUNG      |
|--------|------------|-------------------|
| Orange | Licht an   | Satellitensuche   |
|        | Blinklicht | Satellit gefunden |

#### Inbetriebnahme

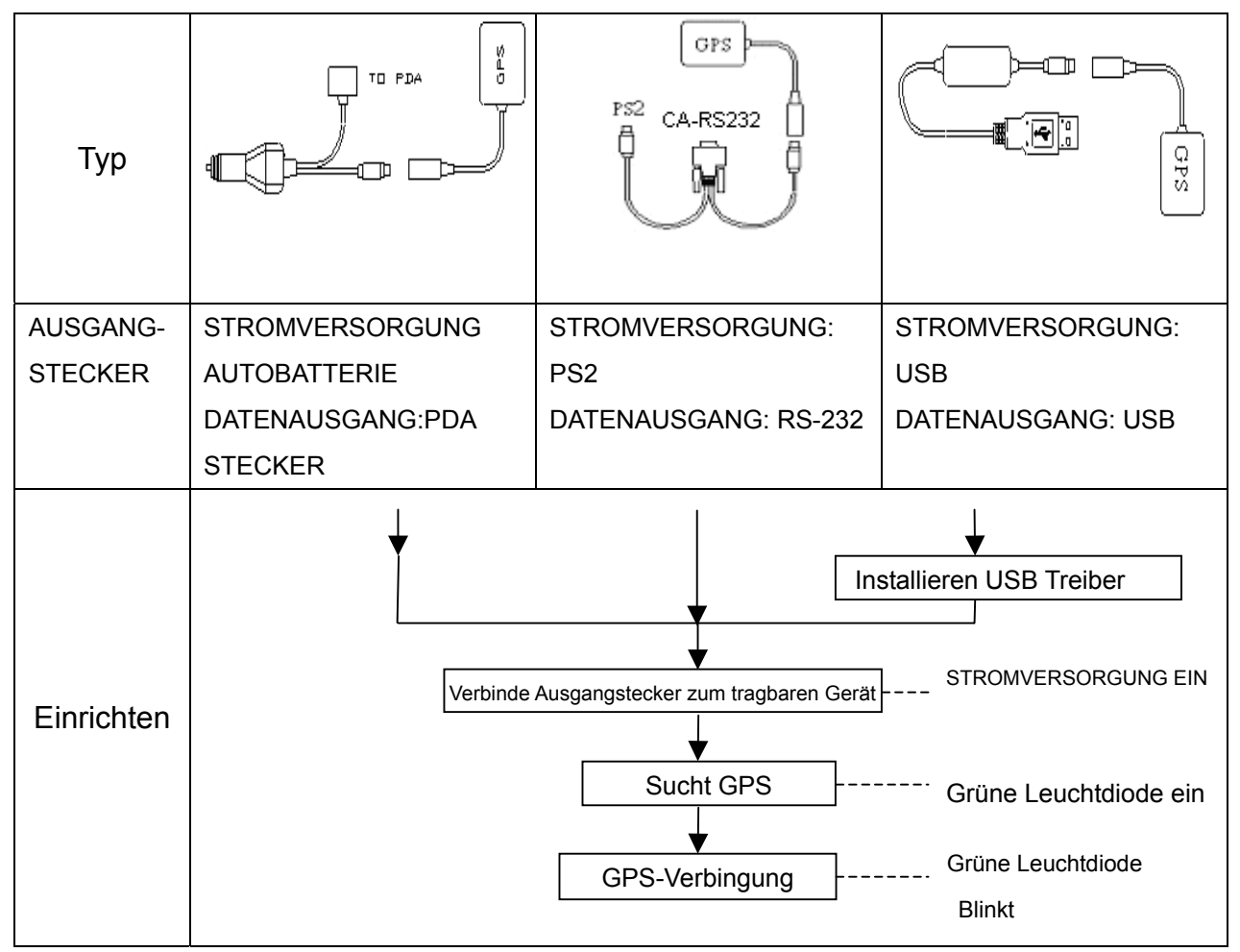

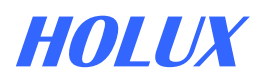

#### • GpsViewer (Überprüfungswerkzeug)

(GPSViewer.exe ist kompatibel mit Microsoft Pocket PC, Windows OS)

#### 1.Laden der GPSViewer.exe Datei von PC zum PDA (Pocket PC OS)

- 1.1 Installieren Sie Microsoft ActiveSync auf Ihren PC; gemäβ der Pocket PC Bedienvorschrift.
- 1.2 Verbinden Sie den Pocket PC an Ihren Desktop PC UART Steckplatz. The Microsoft ActiveSync wird denPocket PC automatisch einrichten.
- 1.3 Doppelmausklick auf GPSViewer.exe an Ihrem PC, das GPSViewer.exe Programm wird automatisch installiert.

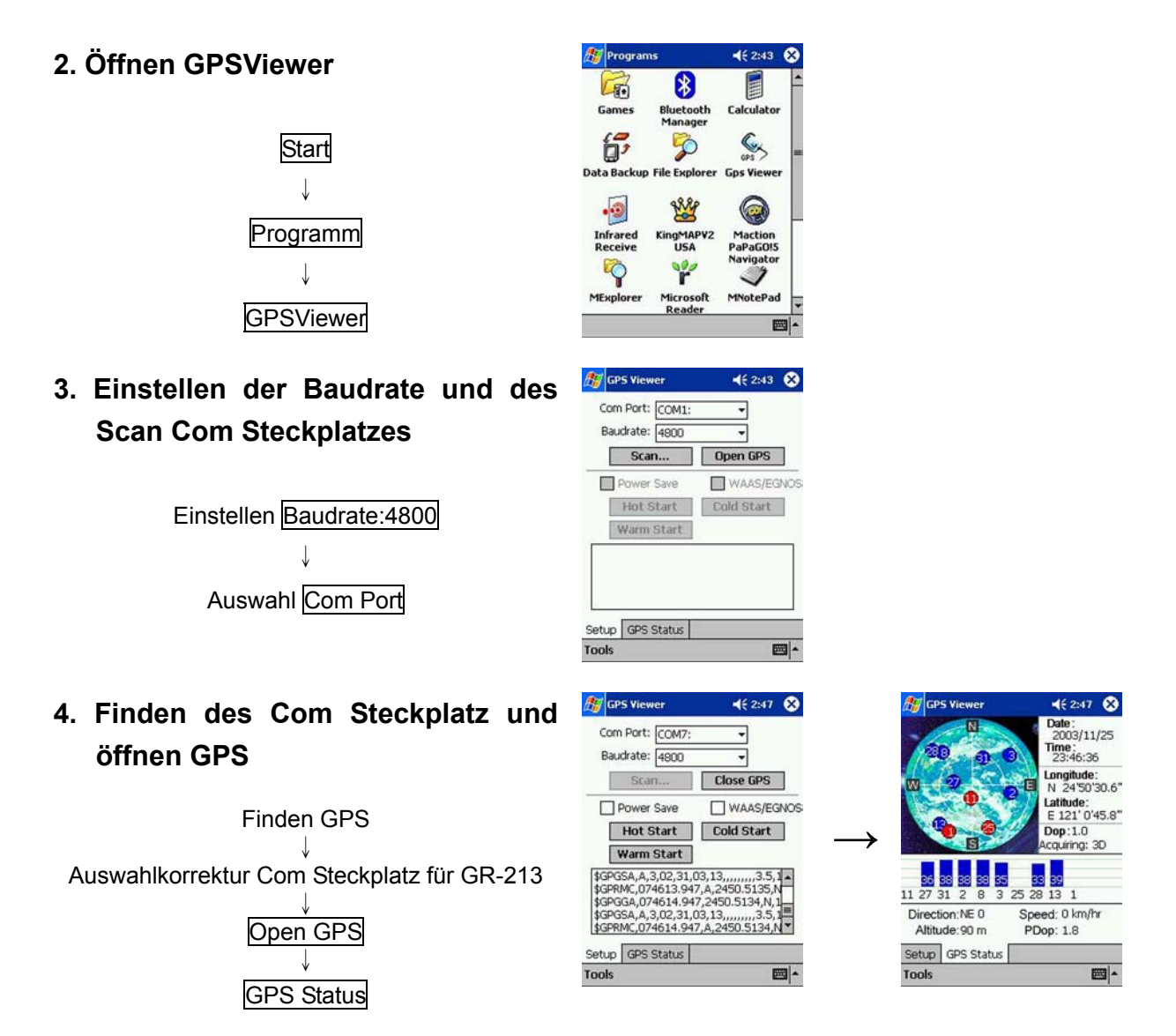

Für weitere Informationen, lessen Sie bitte die Bedienanweisung in der mitgelieferten CD.

# **GR-213**

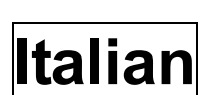

HOLUX

#### **GUIDA RAPIDA**

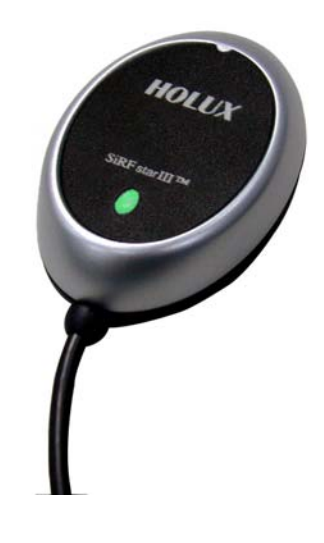

# Contenuto della confezione

#### Standard

- Ricevitore GPS
- CD strumenti
- Guida rapida per GR-213
- Scheda di garanzia

#### Opzionale

- Cavo dati Mini Din ↔ USB
- Cavo dati Mini Din ↔ RS-232 & PS2

(Il cavo dati può essere utilizzato per trasferire i dati tra il GR-213 e un notebook PC)

• Adattatore di uscita per caricabatteria PDA da auto

(L'adattatore per il caricabatterie PDA può essere utilizzato per il trasferimento dati da PDA e per l'alimentazione)

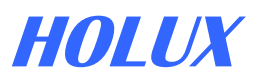

# Caratteristiche

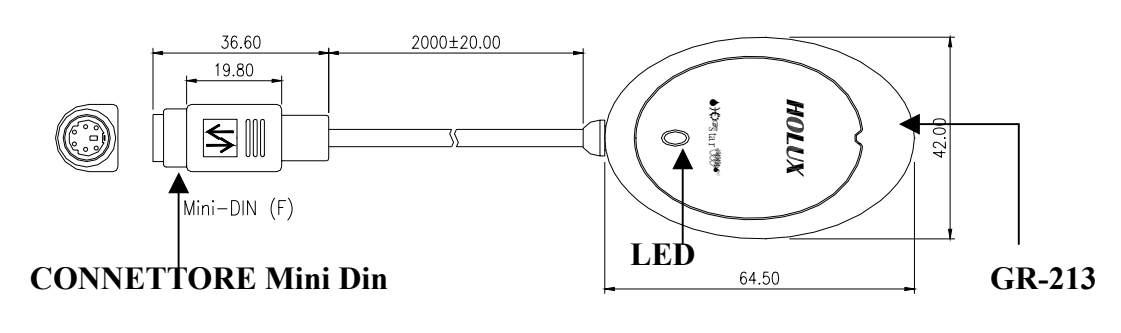

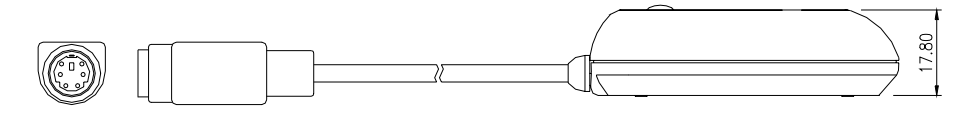

LED

| COLORE    | STATO        | DESCRIZIONE            |
|-----------|--------------|------------------------|
| Arancione | Acceso       | Acquisizione satellite |
|           | Lampeggiante | Posizione individuata  |

#### **Per INIZIARE**

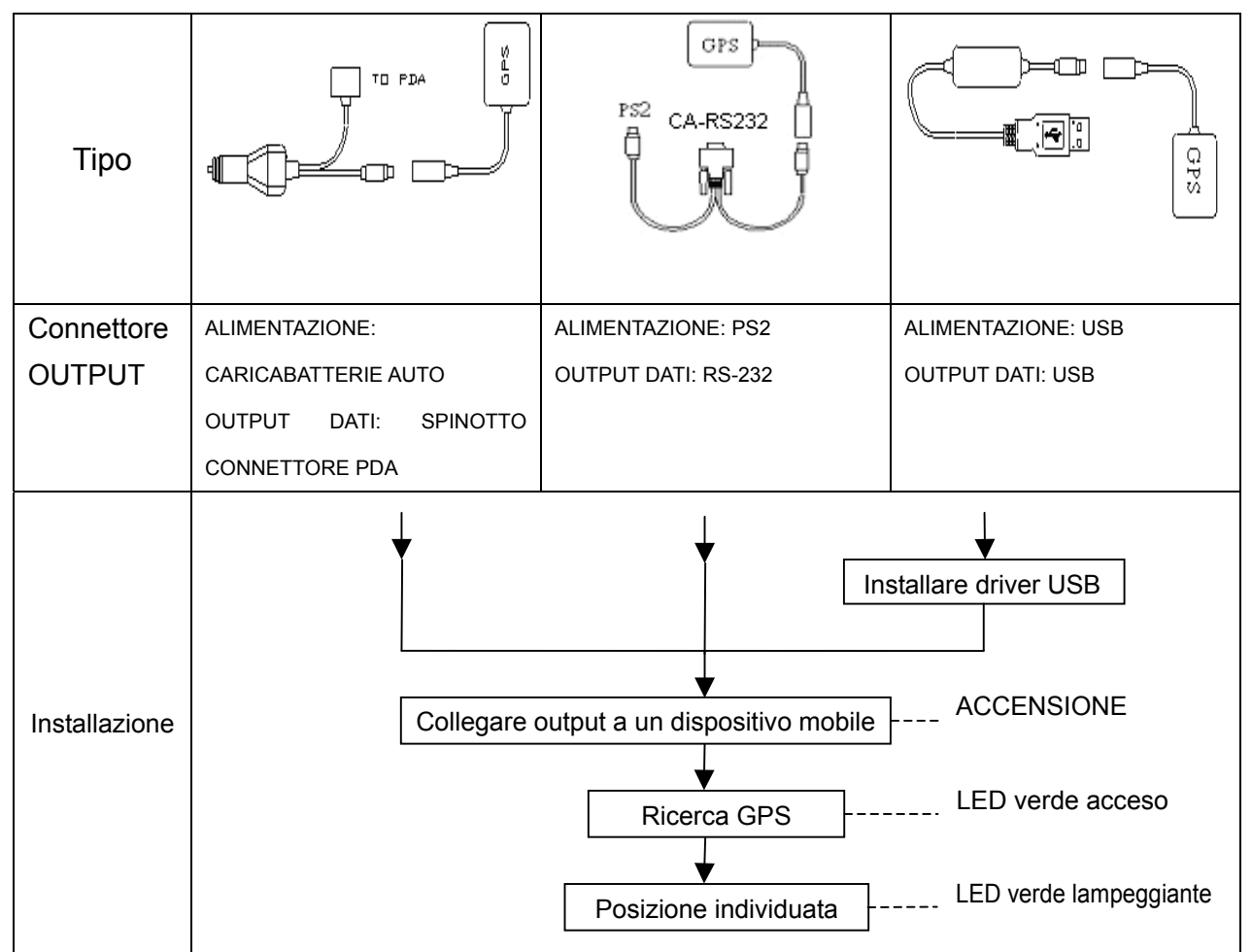

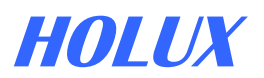

#### • **GpsViewer** (Strumento per il Testing)

(GPSViewer.exe è compatibile con Microsoft Pocket PC, Windows OS)

#### 1.Scaricare il file GPSViewer.exe dal PC al PDA (Pocket PC OS)

- 1.1 Installare Microsoft ActiveSync sul PC; consultare il manuale del Pocket PC per verificare la procedura di installazione.
- 1.2 Predisporre la basetta del Pocket PC per la porta Desktop PC UART port. Microsoft ActiveSync rileverà il Pocket PC automaticamente.
- 1.3 Fare doppio clic su GPSViewer.exe sul PC, il programma GPSViewer.exe si installerà automaticamente.

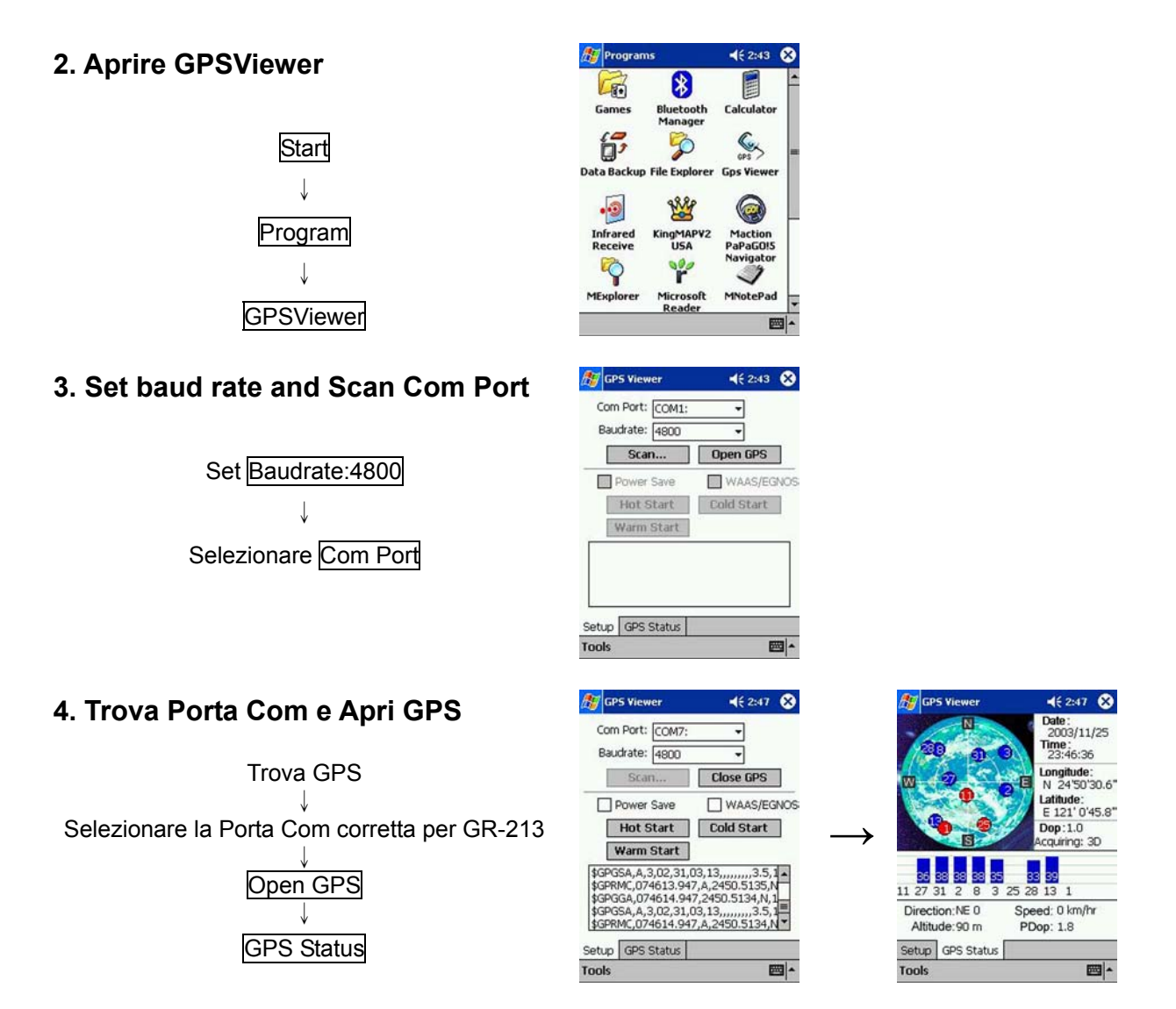

- Per maggiori informazioni, consultare il manuale utente nel CD in dotazione.

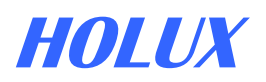

# **GUÍA RÁPIDA**

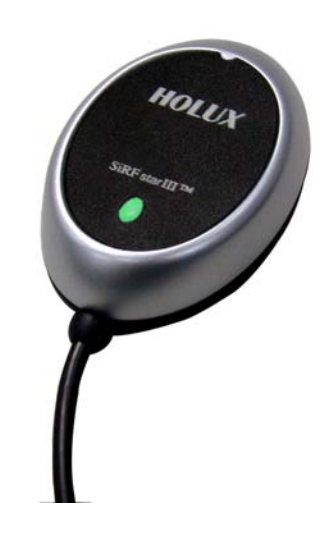

# Lista de componentes

- Estándar
- Receptor GPS
- CD de herramientas
- Guía rápida de GR-213
- Tarjeta de garantía

#### Opcional

- Cable de datos PS2  $\leftarrow \rightarrow$  USB
- Cable de datos PS2 ←→ RS-232 & PS2
   (El cable de datos puede utilizarse para la transferencia de datos entre GR-213 y un PC portátil)
- Salida se convierte para el adaptador del cargador de coches para PDA
   (El adaptador de PDA para cargar en el coche puede utilizarse para la transferencia de datos PDA y la fuente de alimentación)

# HOLUX

# Características de la unidad

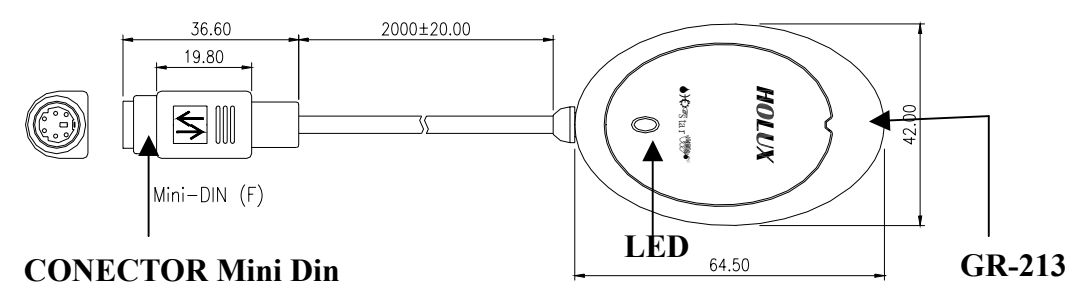

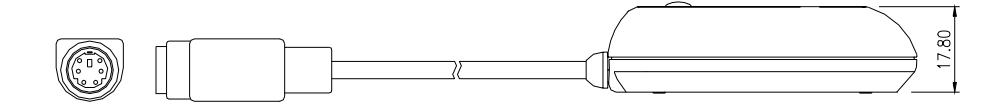

LED

|         | 1             |                       |
|---------|---------------|-----------------------|
| COLOR   | ESTADO        | DESCRIPCIÓN           |
| naranja | Luz encendida | Adquiriendo satélites |
|         | Parpadeando   | Posición fijada       |

# **INTRODUCCIÓN**

| Тіро          |                               | GPS<br>PS2 CA-RS232                                       | C PS                     |
|---------------|-------------------------------|-----------------------------------------------------------|--------------------------|
| Conector      | FUENTE DE ALIMENTACIÓN:       | FUENTE DE                                                 | FUENTE DE                |
| de SALIDA     | CARGADOR DEL COCHE SALIDA     | ALIMENTACIÓN: PS2                                         | ALIMENTACIÓN: USB        |
|               | DE DATOS: CLAVIJA DE CONEXIÓN | SALIDA DE DATOS:                                          | SALIDA DE DATOS: USB     |
|               | DEL PDA                       | RS-232                                                    |                          |
| Installazione | Ajusta<br>dispositi           | r el conector de salida al<br>vo portátil correspondiente | Istale el controlador    |
|               |                               | Buscar GPS<br>Posición fijada                             | LED verde fijo encendido |

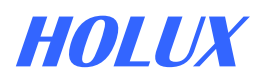

#### • GpsViewer (Herramienta de prueba)

(GPSViewer.exe es compatible con Microsoft Pocket PC, Windows OS)

- 1.Descargue GPSViewer.exe file desde el PC al PDA (Sistema operativo Pocket PC)
- 1.1 Instale Microsoft ActiveSync al PC; consulte el manual de Pocket PC para conocer el procedimiento de instalación.
- 1.2 Configure la base del Pocket PC para adjuntarla al puerto UART del PC de sobremesa. Microsoft ActiveSync detectará automáticamente el Pocket PC.
- 1.3 Haga doble clic en GPSViewer.exe en su equipo, a continuación, el programa GPSViewer.exe se instalará automáticamente.

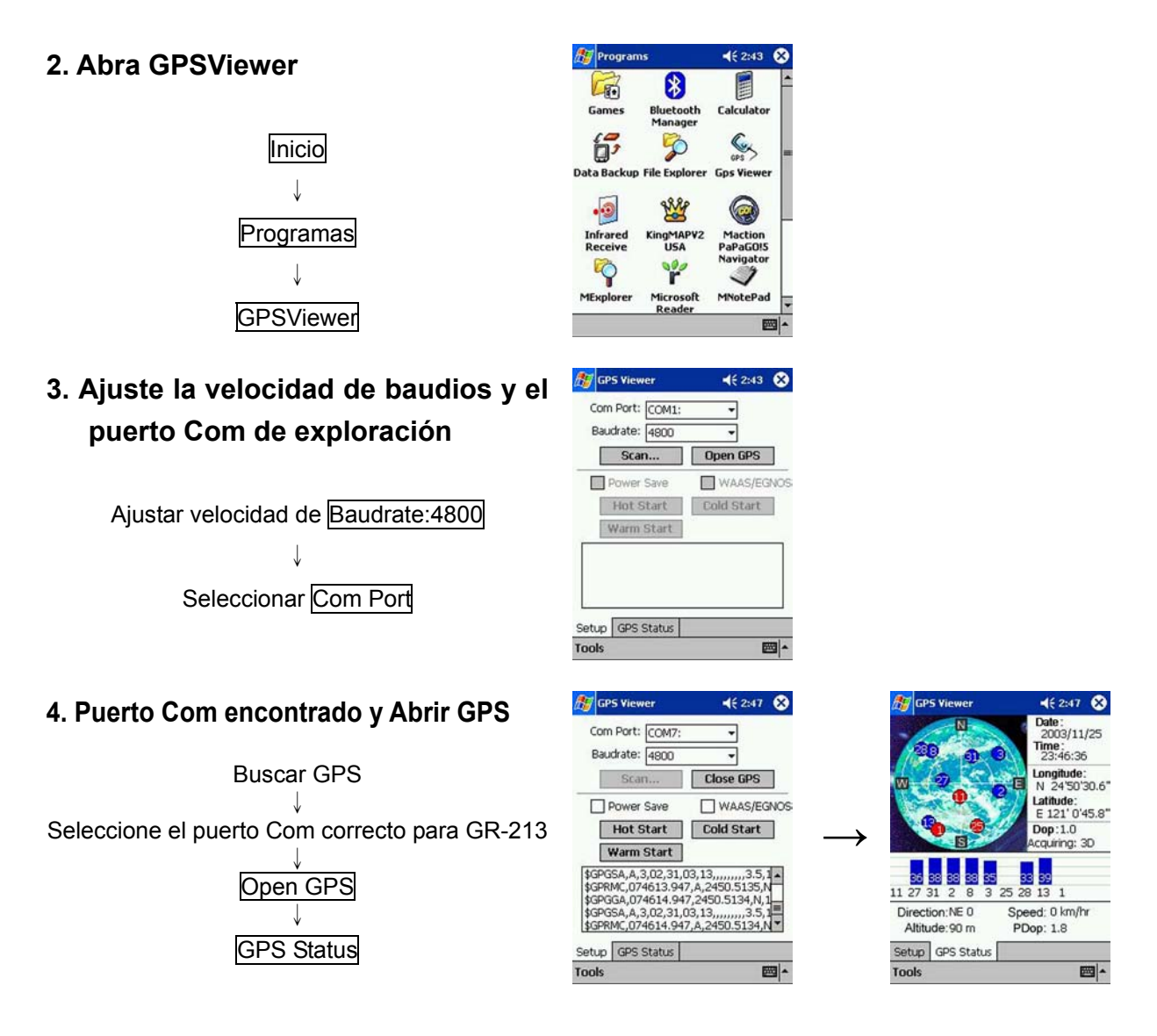

 Para obtener más información, lea el manual del usuario que se incluye en el CD.

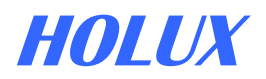

# **GR-213**

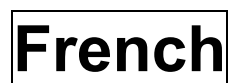

#### **MANUEL DE DEMARRAGE RAPIDE**

Récepteur GPS

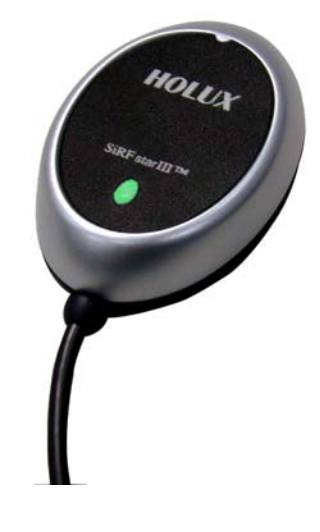

#### Liste des accessoires

Standard

- Récepteur GPS x 1
- CD Outil x 1
- GR-213 Manuel x 1
- Carte de garantie X 1

#### Optional

- Câble Données PS2 ↔ USB
- Câble Données PS2 ↔ RS232 & PS2

(Le câble données peut être utilisé pour le transfert des données entre le GR-213 et un ordinateur PC)

 Conversion des résultats pour adapteur de chargeur voiture PDA (L'adapteur de charge voiture PDA peut être utilisé pour le transfert de données PDA ainsi que pour l'alimentation )

# HOLUX

# Caractéristiques des unités

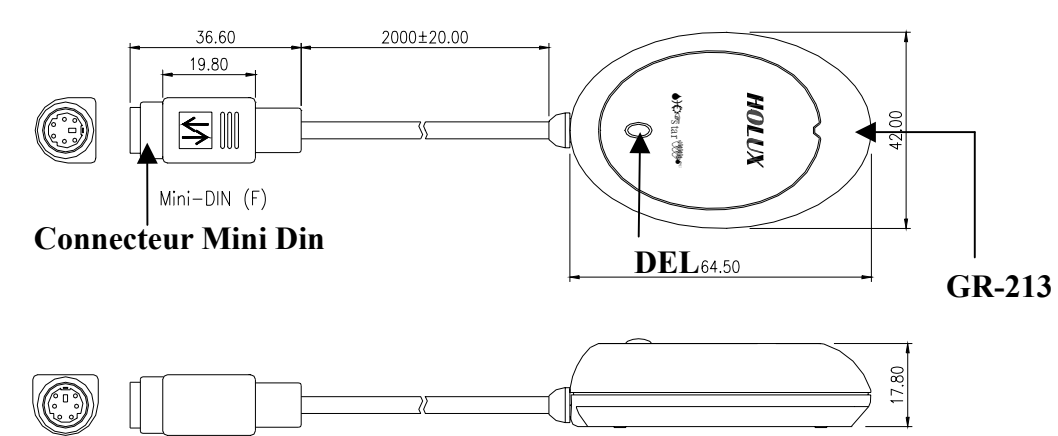

#### DEL

| COULEUR | ETAT       | SIGNIFICATION            |
|---------|------------|--------------------------|
| Orange  | Allumé     | Recherche des satellites |
|         | Clignotant | Position fixée           |

# DEMARRAGE

| Туре         |                         | GPS<br>PS2 CA-RS232     | GPS<br>GPS              |
|--------------|-------------------------|-------------------------|-------------------------|
| Connecteur   | Alimentation : chargeur | Alimentation : PS2      | Alimentation : USB      |
| de Sortie    | de voiture              | Données de sortie :     | Données de sortie : USB |
|              | Données de sortie : Pin | RS-232                  |                         |
|              | du connecteur PDA       |                         |                         |
|              | Fixe                    | In                      | staller the driver      |
| Installation | l'app                   | pareil portable adéquat | Mise en marche          |
|              | Recl                    | herche du système GPS   | Voyant DEL vert allumé  |
|              |                         | ┌────┐                  | Voyant DEL vert         |
|              |                         | Position fixée          | clignotant              |

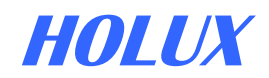

#### • **GpsViewer** (Outil de test)

(GPSViewer.exe est compatible avec Microsoft Pocket PC, Windows OS)

- 1. Installer le fichier GPSViewer.exe de l'Ordinateur PC au PDA (système d'opération Pocket PC)
- 1.1 Installer Microsoft ActiveSync sur votre ordinateur PC ; référer au manuel Pockect PC pour la procédure d'installation.
- 1.2 Installer Pockect PC cradle sur le port UART du poste de travail. Microsoft ActiveSync détectera le Pocket PC de façon automatique.
- 1.3 Double cliquez sur le GPSViewer.exe installé sur le PC, alors le programme GPSViewer.exe démarre aussitôt.

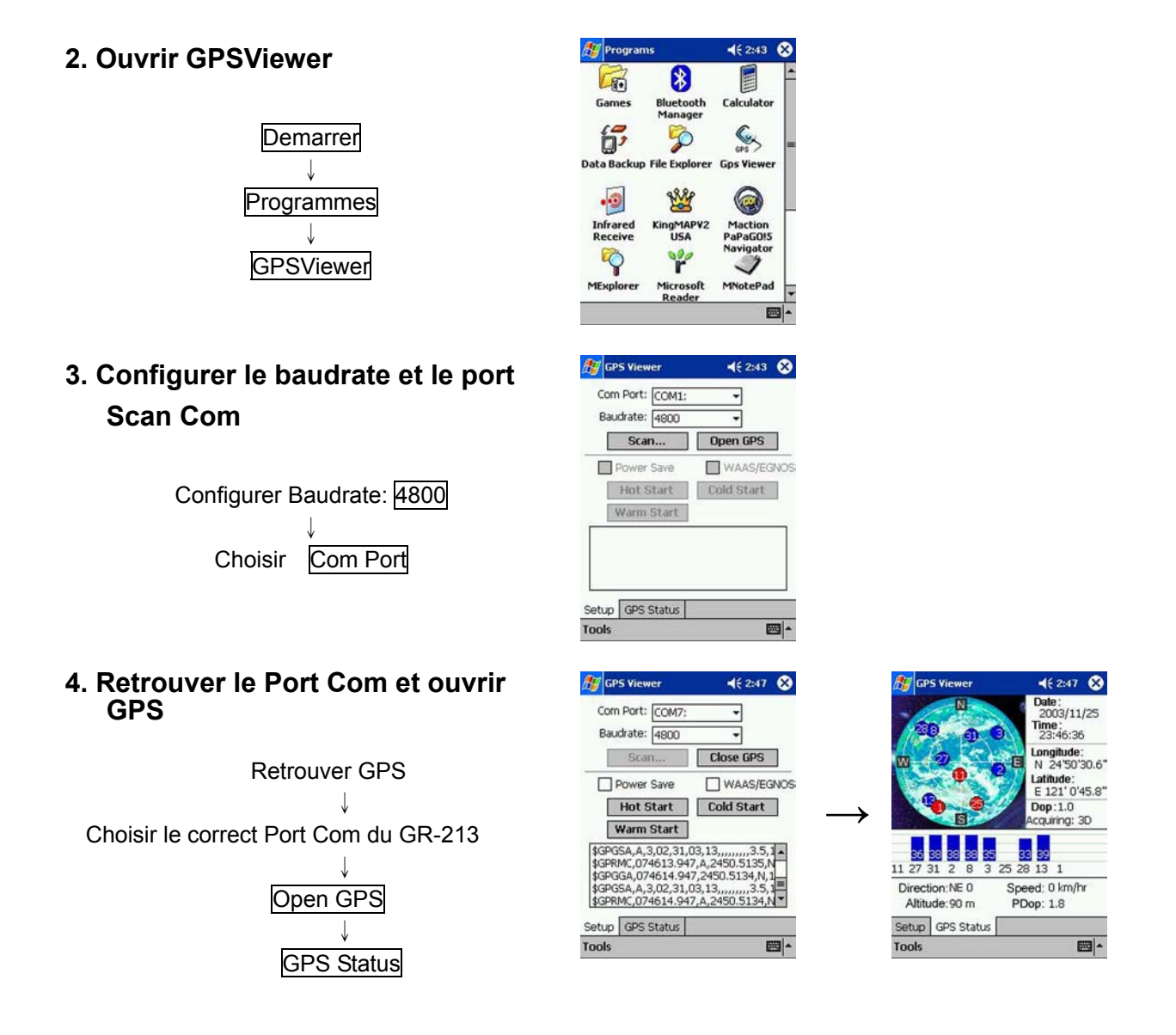

- Pour plus d'informations, veuillez vous référer au Manuel d'utilisateur fourni ensemble avec le CD d'installation.

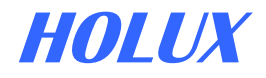

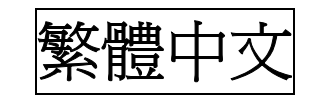

# 快速安裝手冊

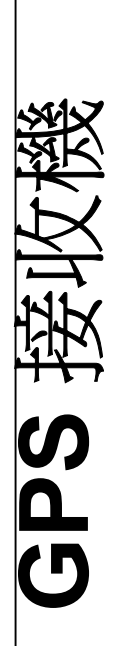

**GR-213** 

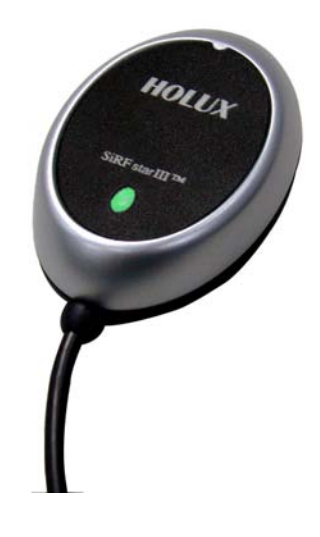

標準配件

- GPS 接收機 乙 個
- Tool CD 乙 片
- GR-213 快速安裝手冊 乙 份
- 保證卡 乙 張

#### 選購配件

- 傳輸線 Mini Din ↔ USB
- 傳輸線 Mini Din ↔ RS-232 & PS2
   (傳輸線可以使用在接收機與電腦間的 資料傳輸)
- Mini-Din Y型充電與傳輸兩用車充電線
   (可同時使用 PDA 充電與接收器資料傳輸之車充電線)

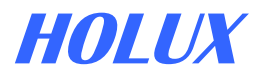

# 產品特性

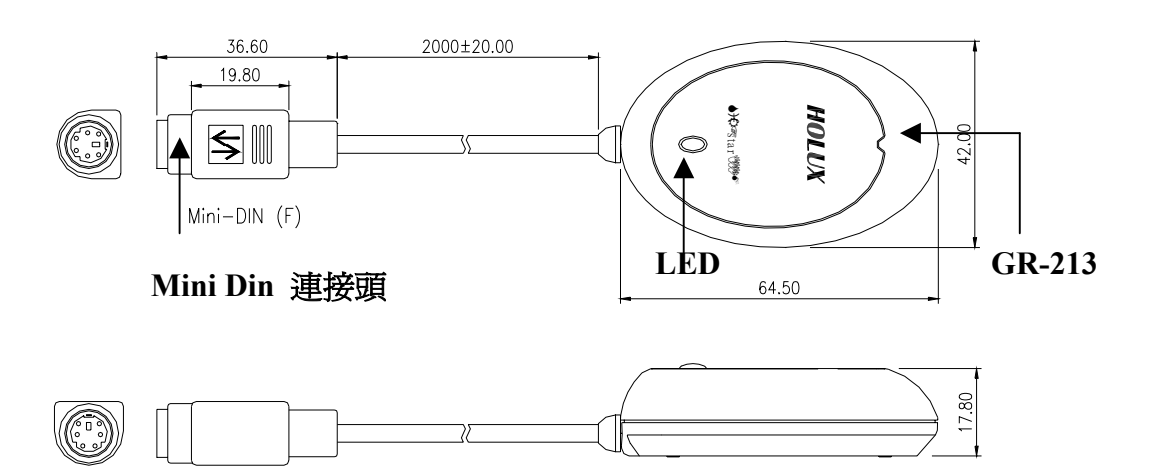

LED

| 顏色 | 狀態 | 描述    |
|----|----|-------|
| 禄岳 | 亮燈 | 搜尋衛星中 |
| 個巴 | 閃爍 | 已定位   |

# 開始操作

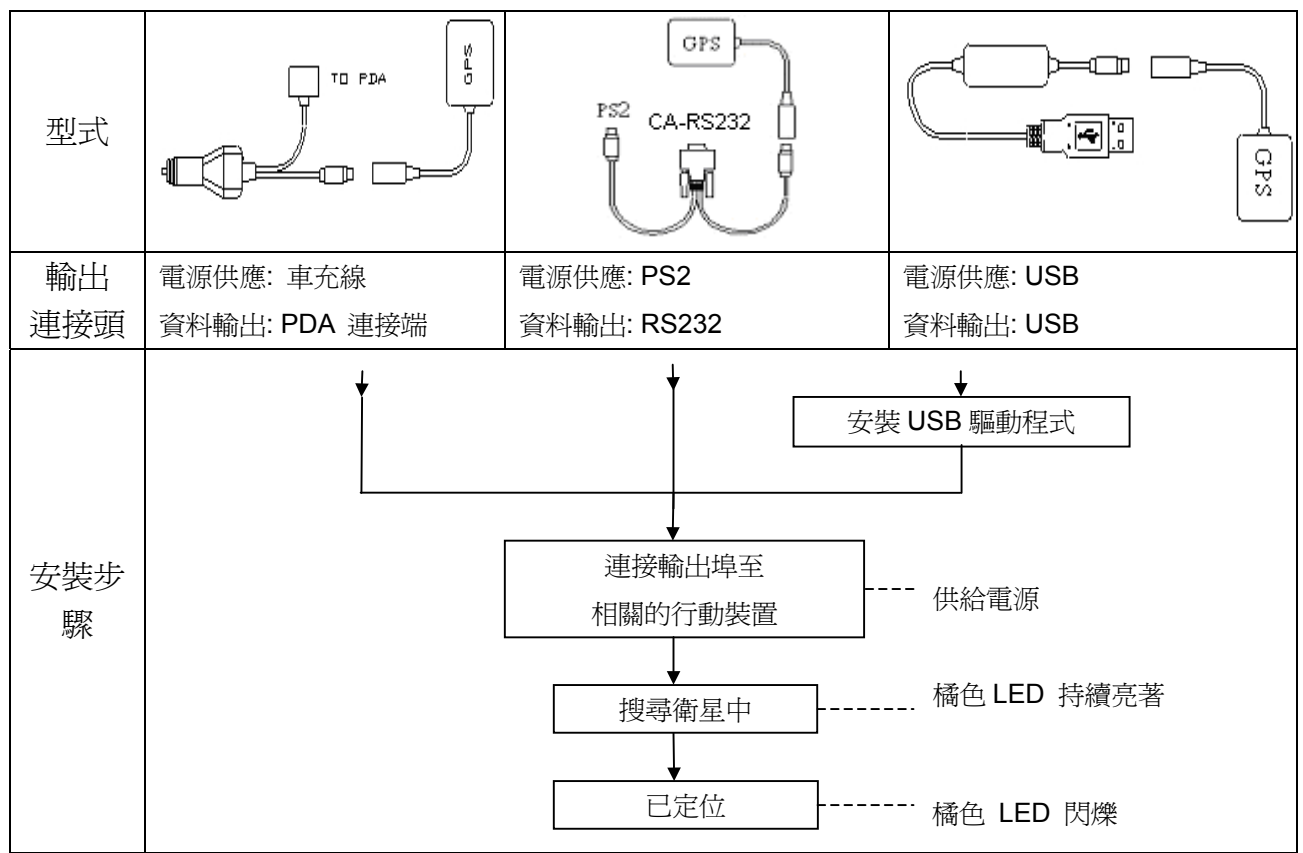

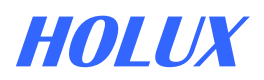

#### ・ GpsViewer (測試工具)

(GPSViewer 僅適用於 Microsoft Pocket PC 或同等級作業系統)

#### 1. 將 GPSViewer.exe 檔案從電腦下載至 PDA (Pocket PC 作業系統)

1.1 將 Microsoft ActiveSync 檔案安裝至電腦,參考您所使用 PDA 的操作說明以遵循安裝程序.

- 1.2 遵循相關指示, Microsoft ActiveSync檔將自動偵測您的PDA並完成安裝程序.
- 1.3 連按兩下光碟中的GPSViewer.exe程式,此程式將自動安裝Hulox GPSViewer於您的PDA中.

#### 2. 開啓 GPSViewer

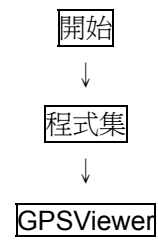

| <b>87</b> 程式集       |                                  | <b>4</b> € 01:53 😣        |
|---------------------|----------------------------------|---------------------------|
|                     | <b>R</b>                         | <u></u>                   |
| 遊戲                  | cerdisp                          | GPS Viewer                |
| Maction<br>PocketGe | Maction<br>PocletGeniu<br>Online | Maction<br>Is loneyTracer |
|                     |                                  | -                         |
|                     |                                  | ▲ لر                      |
| GPS View            | er                               | <b>4</b> € 4:25 🚫         |
| Com Port:           | COM7:                            | -                         |

#### 3. 設定 baud rate 並且 掃描 Com Port

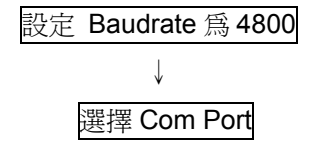

| Power Save | WAAS.     |
|------------|-----------|
| Hot Start  | Cold Star |
| Warm Start |           |

選擇 Scan 按鈕以便執行掃瞄您 PDA 上所使用的 COM Port

#### 4. 找尋到 Com Port 且 開啓 GPS

選擇 GR-213 正確的 COM PORT 位置 ↓ 按 Open GPS

按 GPS Status

| 🕂 GPS Viewer                                                     | <b>∢</b> € 4:25 | 0             | <b>Æ</b> GP                  | 5 Viewer                  | 4€ 12:13 🛞                                 |
|------------------------------------------------------------------|-----------------|---------------|------------------------------|---------------------------|--------------------------------------------|
| Com Port: COM7;<br>Baudrate: 4800                                | •<br>•          |               |                              |                           | Date :<br>2003/08/27<br>Time :<br>21:11:55 |
| Scan                                                             | Close GPS       |               | W                            | 0                         | Longitude:<br>N 24'50'30.3"                |
| Power Save                                                       | WAAS/EG         | NOS           |                              |                           | Latitude:                                  |
| Hot Start                                                        | Cold Start      |               | 📉                            | 0                         | Dop:1.0                                    |
| Warm Start                                                       |                 |               |                              |                           | Acquiring, SD                              |
| \$GPGSA, A, 1,,,<br>\$GPRMC, 025034.496,<br>\$GPGGA, 025035.496. | V,,,,,,051103,  | •             | 32 <mark>38</mark><br>18 5 3 | 36 37 39 34<br>23 30 15 9 | 32 35 39 26<br>14 21 25 26                 |
| \$GPGSA,A,1,,,<br>\$GPGSV,2,2,07,30,28                           | ,039,,02,21,23  | <b>■</b><br>▼ | Direct                       | ion:NE 0<br>ide:88 m      | Speed: 0 km/hr<br>PDop: 2.3                |
| Setup GPS Status                                                 |                 |               | Setup                        | GPS Status                |                                            |
| Tools                                                            | E               | ₩.            | Tools                        |                           | - E                                        |

-若需更詳細的資料,請參閱所附 CD 片中的使用手冊.

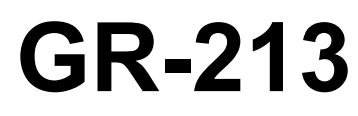

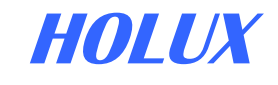

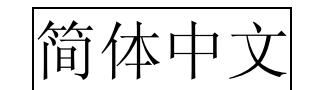

# 快速安装手册

# GPS 接收机

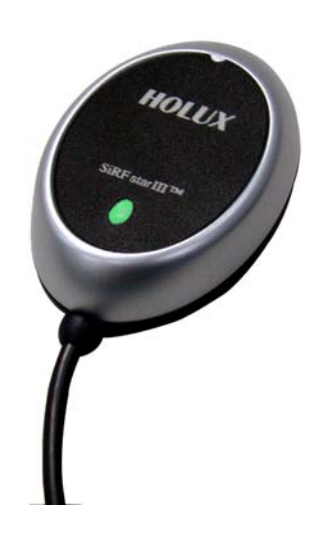

# 配件

标准配件

- GPS 接收机 乙 个
- Tool CD 乙 片
- GR-213 快速安装手册 乙 份
- 保证卡 乙 张

选购配件

- 传输线– Mini Din ←→ USB
- 传输线– Mini Din ←→ RS-232 & PS2

(传输线可以使用在接收机与计算机间 的数据传输)

 Mini-Din Y 型充电与传输两用车充电线 (可同时使用 PDA 充电与接收器数据传 输之车充电线)

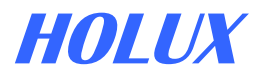

# 产品特性

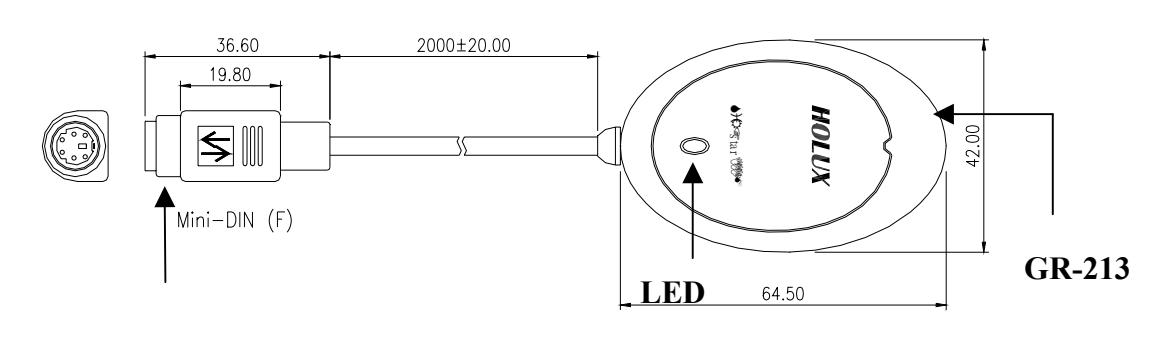

Mini Din 连接头

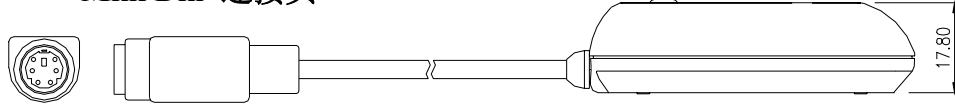

LED

| 颜色 | 状态 | 描述    |
|----|----|-------|
| 禄岛 | 亮灯 | 搜寻卫星中 |
| 個巴 | 闪烁 | 已定位   |

# 开始操作

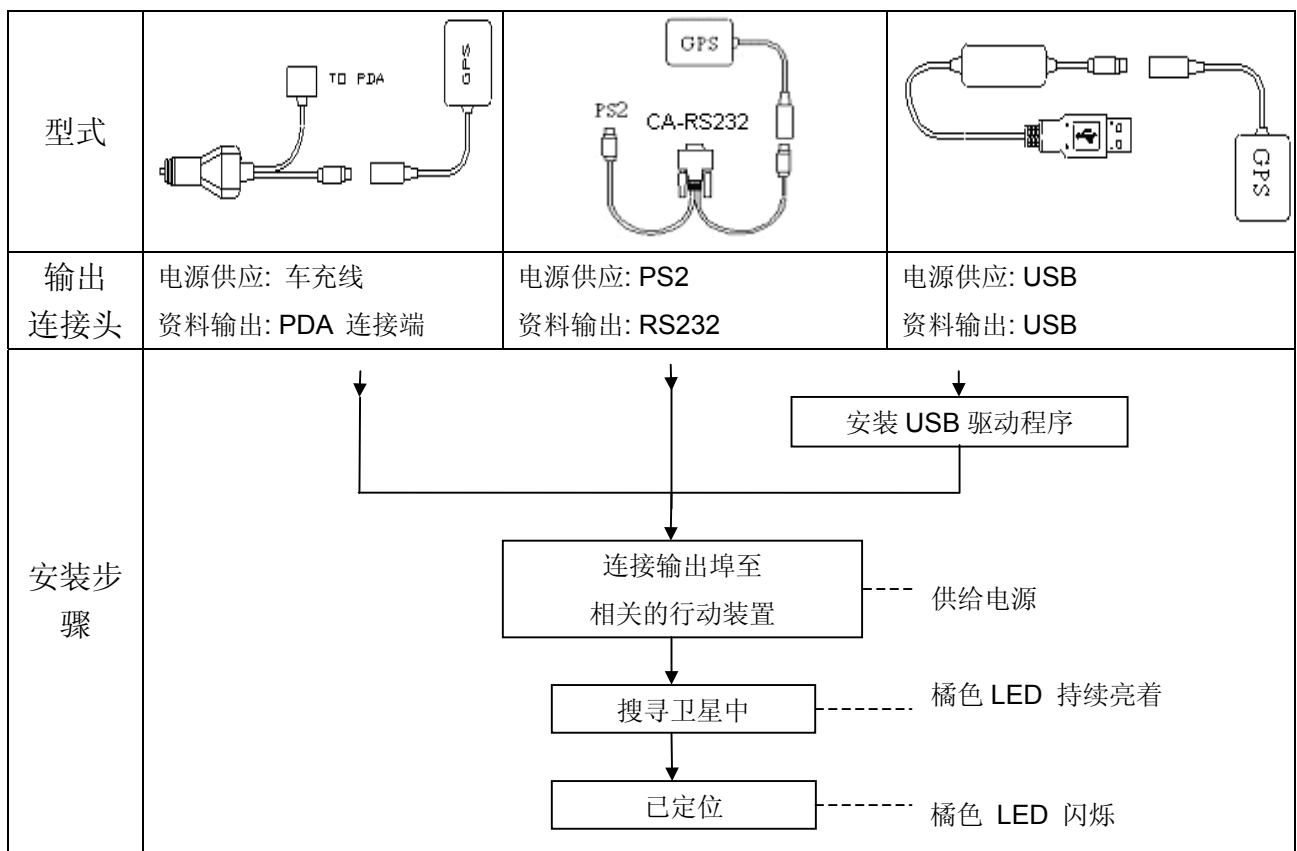

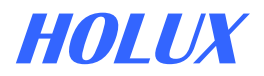

#### ・ GpsViewer (测试工具)

(GPSViewer 仅适用于 Microsoft Pocket PC 或同等级操作系统)

#### 1. 将 GPSViewer.exe 档案从计算机下载至 PDA (Pocket PC 操作系统)

- 1.1 将 Microsoft ActiveSync 档案安装至计算机,参考您所使用 PDA 的操作说明以遵循安装程序.
- 1.2 遵循相关指示, Microsoft ActiveSync档将自动侦测您的PDA并完成安装程序.
- 1.3 连按两下光盘中的GPSViewer.exe程序,此程序将自动安装Hulox GPSViewer于您的PDA中.

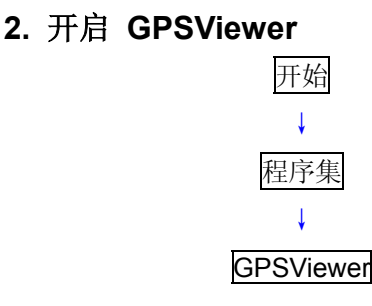

| 🎊 程式集               |                        | 📢 01:53 😣    |
|---------------------|------------------------|--------------|
|                     | <b>R</b>               | GPS A        |
| 遊戲                  | cerdisp                | GPS Viewer   |
| 2                   | 2                      | <u>s</u>     |
| Maction<br>PocketGe | Maction<br>PocletGeniu | Maction      |
| 1 ockotabili        | Online                 |              |
|                     |                        | _            |
|                     |                        |              |
|                     |                        | -            |
|                     |                        | <b>▲</b>   ت |
|                     |                        |              |

#### 3. 设定 baud rate 并且 扫描 Com Port

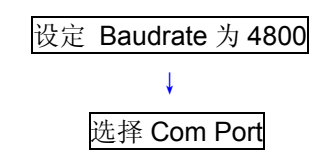

|                  | <b>▲</b>   ټ      |
|------------------|-------------------|
| 🔊 GP5 Viewer     | <b>4</b> € 4:25 😣 |
| Com Port: COM7:  | •                 |
| Baudrate: 4800   | •                 |
| Scan             | Open GPS          |
| Power Save       | WAAS/EGNOS        |
| Hot Start        | Cold Start        |
| Warm Start       |                   |
|                  |                   |
| Setup GPS Status |                   |
| Tools            | <b>₩</b>          |

选择 Scan 按钮以便执行扫瞄您 PDA 上所使用的 COM Port

#### 5. 找寻到 Com Port 且 开启 GPS

选择 GR-213 正确的 COM PORT 位置 按 Open GPS 按 GPS Status

| 🎊 GPS Viewer                                                                 | <b>4</b> € 4:25   ጰ                | ) 🥂 👧         | P5 Viewer                 | € 12:13 😣                                                             |
|------------------------------------------------------------------------------|------------------------------------|---------------|---------------------------|-----------------------------------------------------------------------|
| Com Port: COM7:<br>Baudrate: 4800                                            | •                                  | 1             | N<br>00 9                 | Date:<br>2003/08/27<br>Time:<br>21:11:55                              |
| Scan Power Save Hot Start                                                    | Close GPS WAAS/EGNOS Cold Start    | 5             |                           | Congitude:<br>N 24'50'30.3"<br>Latitude:<br>E 121' 0'45.8"<br>Dop:1.0 |
| Warm Start<br>\$GPGSA,A,1,,,<br>\$GPRMC,025034.496,V<br>\$GPGGA,025035.496,J | /,,,,,,051103,<br>,,,0,00,,,M,,,,0 |               | 36 37 39 34<br>23 30 15 9 | Acquiring: 3D                                                         |
| \$GPGSV,2,2,07,30,28,<br>Setup GPS Status                                    | 039,,02,21,23 🗸                    | Alti<br>Setup | tude:88 m<br>GPS Status   | Speed: 0 km/hr<br>PDop: 2.3                                           |
| Tools                                                                        | <b></b>                            | Tools         | -1                        |                                                                       |

-若需更详细的资料,请参阅所附 CD 片中的使用手册.

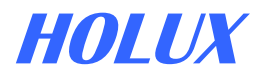

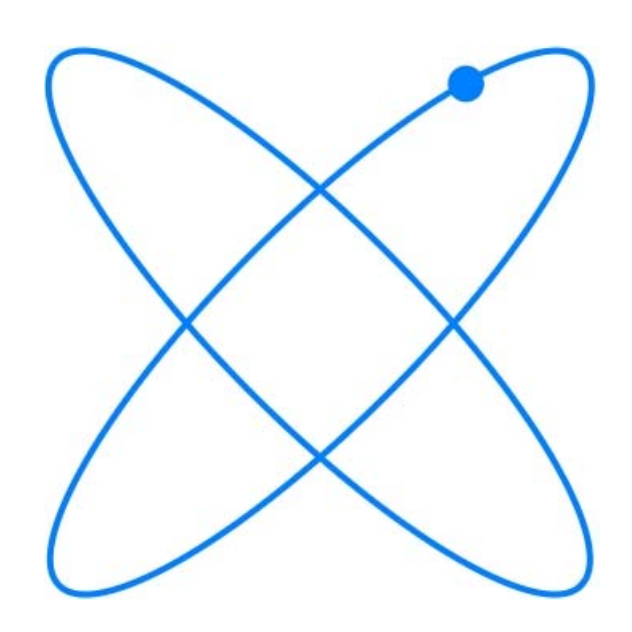

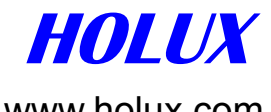

www.holux.com info@holux.com.tw